## **Projection sur écran AMPUIS**

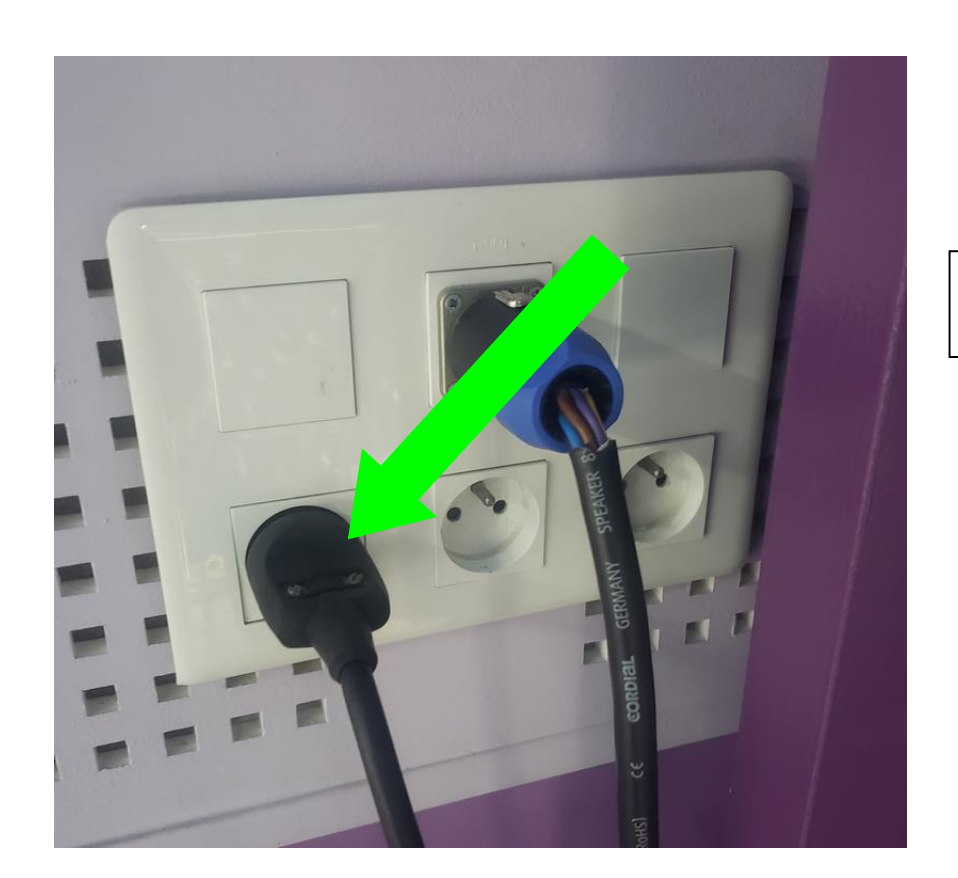

Brancher la sono (pour alimenter l'ordinateur)

Descendre l'écran de projection

Allumer le vidéoprojecteur

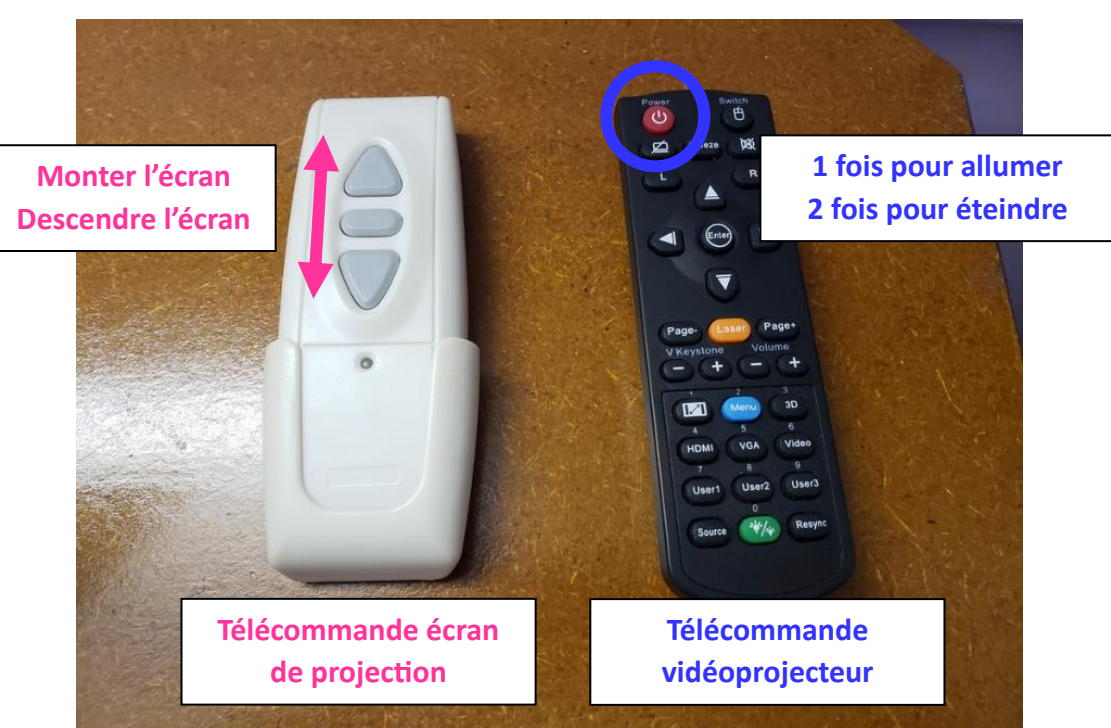

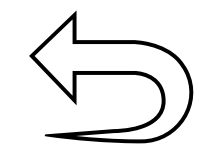

- 1. Allumer l'ordinateur
- 2. Vérifier que le câble HDMI soit connecté à l'ordinateur
- Double-cliquer sur le fichier
  « cliquer ici pour lancer les
  vidéos… »
- Passer en mode plein = écran icône en bas à droite du lecteur Windows media player ou touches Alt + Entrée

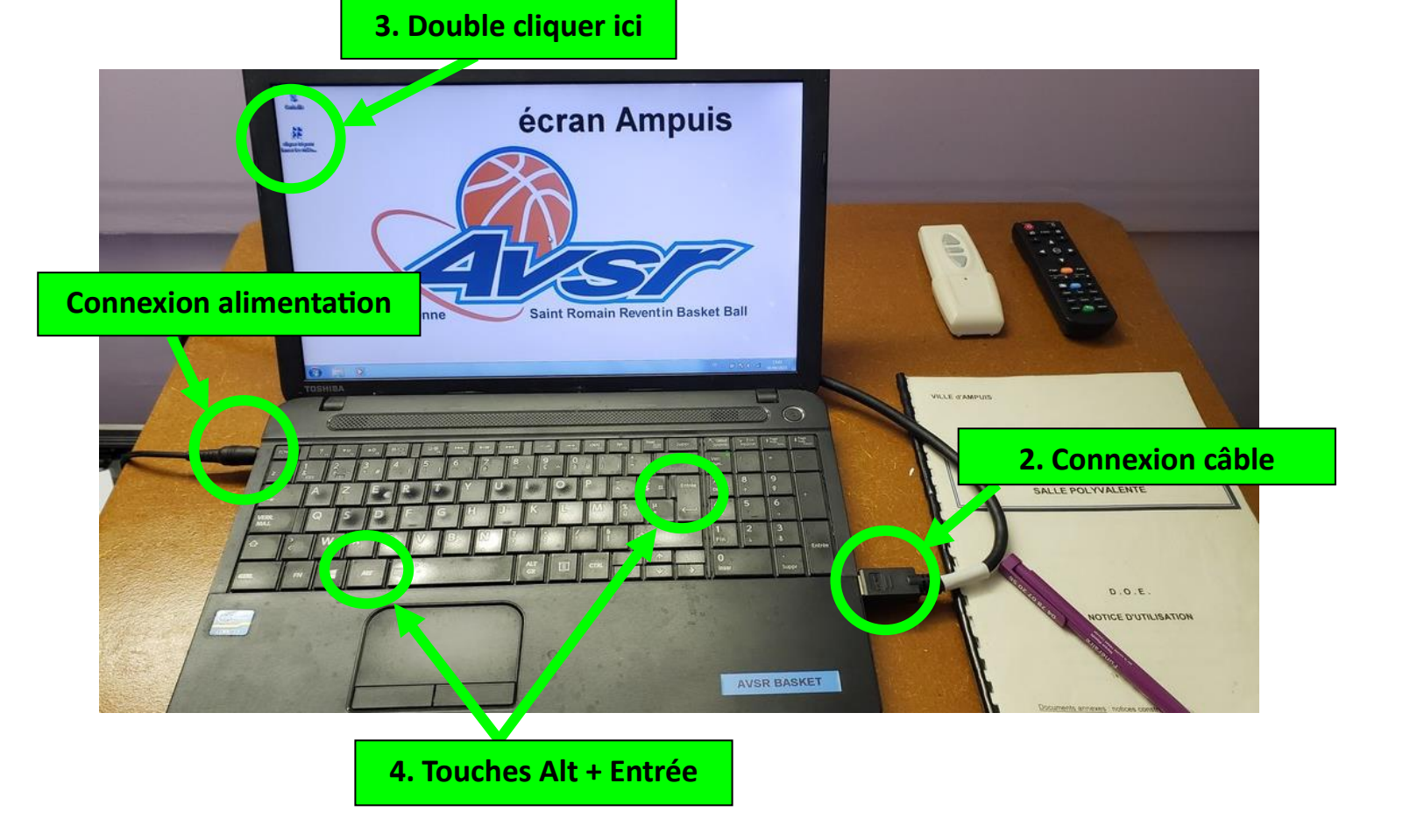

## **Extinction**:

- 1. Éteindre l'ordinateur
- 2. Éteindre le vidéoprojecteur (appuyer 2 fois sur le bouton rouge de la télécommande)
- 3. Débrancher la sono
- 4. Remonter l'écran de projection